## Frequency Table

Bar Graph Cross Tab Individual

Verbatim Quick View Conditional Pivot Table Comparison Response Table Frequency Table

Statistical

## To create a Frequency Table report:

- In the Report Manager tab select your survey and click on the 1. Frequency Table icon
- 2. Choose which questions you want to display in your report
- Click Generate Report 3.

This report allows the survey creator to view the counts, frequencies and/or percentages for the answer option of each selected question. The raw counts add up to the total number of responses to that question.

| Survey Details                                                           |                                                                                 |                                           | /                              | By che                                    | ecking these              |  |
|--------------------------------------------------------------------------|---------------------------------------------------------------------------------|-------------------------------------------|--------------------------------|-------------------------------------------|---------------------------|--|
| Survey Title: Banquet Attendance (319 r V Benort Type: Frequency Table V |                                                                                 |                                           | ~                              | boxes ye                                  | boxes you can choose      |  |
|                                                                          |                                                                                 |                                           |                                | exa                                       | exactly which             |  |
| Start / End Date: 10-Apr-08 / 4-Jun-08 Total Responses: 319              |                                                                                 |                                           | Status: Expired                | informat                                  | ion you would             |  |
| Report Properties                                                        |                                                                                 |                                           |                                | like disn                                 | laved You can             |  |
| Exclude all 'Did not answer'                                             | Exclude all 'Did not answer' 🗹 Display Count 🗹 Display % 🗹 Display % as columns |                                           | s Show percentages to: 1/100 💌 | choose                                    | choose if you want to     |  |
|                                                                          |                                                                                 |                                           |                                | disn                                      | ay counts                 |  |
|                                                                          |                                                                                 |                                           |                                | uisp                                      | antagos or                |  |
| Add Commentary                                                           |                                                                                 | ji sa sa sa sa sa sa sa sa sa sa sa sa sa |                                | perc                                      | entages of                |  |
|                                                                          |                                                                                 |                                           |                                | perc                                      | entages as                |  |
| Exclude 'Did not answer'                                                 |                                                                                 | /                                         |                                | C                                         | olumns                    |  |
| Q2. Are you going to attend                                              | this years banque                                                               | taking place on June 1st at 7:00          | pm at the waterfront?          |                                           |                           |  |
| Reconces Received                                                        | <u>Yes[Hide]</u><br>261                                                         | 01.02%                                    | NO [Hide]                      | 10 10%                                    | 210                       |  |
|                                                                          | 201                                                                             |                                           | 30                             | 10.10.0                                   | 515                       |  |
|                                                                          |                                                                                 | /                                         |                                |                                           |                           |  |
| Exclude 'Did not answer'                                                 | i i                                                                             |                                           |                                |                                           |                           |  |
| Q3. [[1]], will you be bringin                                           | g a guest?                                                                      |                                           |                                |                                           |                           |  |
|                                                                          | Yes [Hide]                                                                      |                                           | NO [Hide]                      |                                           | Total                     |  |
| Responses Received                                                       | 208                                                                             | 79.69%                                    | 53                             | 20.31%                                    | 261                       |  |
|                                                                          |                                                                                 |                                           |                                |                                           |                           |  |
|                                                                          | 1                                                                               | I                                         |                                |                                           |                           |  |
| F                                                                        |                                                                                 |                                           |                                |                                           | Total                     |  |
| / F                                                                      | Percentages                                                                     | and                                       | The <b>Hide</b> optic          | on allows you to                          | Responses                 |  |
| / counts are                                                             |                                                                                 |                                           | hide certain da                | hide certain data to only show for this   |                           |  |
| displayed here                                                           |                                                                                 |                                           | the information                | the information that illustrates question |                           |  |
|                                                                          |                                                                                 |                                           | vour                           | point.                                    | queenon                   |  |
|                                                                          |                                                                                 |                                           |                                |                                           |                           |  |
|                                                                          |                                                                                 |                                           |                                |                                           |                           |  |
|                                                                          |                                                                                 |                                           |                                |                                           |                           |  |
| r                                                                        |                                                                                 |                                           |                                | ZARCA 🔪 🖉                                 | (INTERACTIVE <sup>®</sup> |  |
| -                                                                        |                                                                                 |                                           |                                |                                           | KNOW WHAT'S NEXT          |  |